## GeoGebra Tutorial: Area of a Circle

| No. | Command                                                                                   | Remarks                                                                                                    |
|-----|-------------------------------------------------------------------------------------------|----------------------------------------------------------------------------------------------------|
| 1.  | <pre>cir=Circle((0,1),1)</pre>                                                            |                                                                                                    |
| 2.  | <pre>n=Slider(3,100,1)</pre>                                                              |                                                                                                    |
| 3.  | k=Slider(0,2,0.01)                                                                        |                                                                                                    |
| 4.  | <pre>s=If(k&lt;1,k,1)</pre>                                                               |                                                                                                    |
| 5.  | t=If(k<1,0,k-1)                                                                           |                                                                                                    |
| 6.  | A=(0,1/(1-s))                                                                             | See ** below.                                                                                                    |
| 7.  | circumPoints=                                                                             |                                                                                                    |
|     | <pre>Sequence(Rotate((0,0),pi*(1-s)i/n,A),i,-n,n)</pre>                                   |                                                                                                    |
| 8.  | centrePoints=                                                                             |                                                                                                    |
|     | Sequence(Intersect(Circle(CircumPoints(1),1),<br>Circle(circumPoints(i+1),1)),i,1,2n)     |                                                                                                    |
| g   | sector=                                                                                   | See Figure 1.                                                                                                    |
| 0.  | <pre>Sequence(CircularSector(centrePoints(i),</pre>                                       | <u><u></u><u></u><u></u><u></u><u></u><u></u><u></u><u></u><u></u><u></u><u></u><u></u><u></u><u></u><u></u><u></u><u></u><u></u><u></u></u> |
|     | <pre>circumPoints(i),circumPoints(i+1)),i,1,2n)</pre>                                     |                                                                                                    |
| 10. | circumStraight=                                                                           |                                                                                                    |
|     | <pre>Sequence((-pi+pi*i/n,0),i,0,2n)</pre>                                                |                                                                                                    |
| 11. | centreStraight=                                                                           |                                                                                                    |
|     | Sequence(intersect(Circle(CircumStraight(1),1),<br>Circle(circumStraight(i+1),1)) i 1,2n) |                                                                                                    |
| 10  | sectorI=                                                                                  |                                                                                                    |
| 12. | Sequence(CircularSector(centreStraight(i),                                                |                                                                                                    |
|     | circumStraight(i),circumStraight(i+1)),i,1,n)                                             |                                                                                                    |
| 13. | sectorR=                                                                                  | See Figure 2.                                                                                                    |
|     | Reflect(sectorL,yAxis)                                                                    | •                                                                                                    |
| 14. | sectorRotateL=                                                                            |                                                                                                    |
|     | Rotate(sectorL,-(180t)°,                                                                  |                                                                                                    |
|     | Midpoint(CentreStraight(n+1),(0,0))                                                       |                                                                                                    |
| 15. | SetConditionToSnowObject(SectorR, K>=1)                                                   |                                                                                                    |
| 16. | <pre>SetConditionToShowObject(sectorRotateL,k&gt;=1)</pre>                                |                                                                                                    |
| 17. | Hide cicumPoints, centrePoints, circumStraight, centreStraight,                           | See Figure 3.                                                                                                    |
|     | sectorL and point A.                                                                      |                                                                                                    |
|     | Hide axes and grid.                                                                       |                                                                                                    |
| 18. | Adjust the colors, opacity, line thickness, etc as you like.                              | See Figure 4.                                                                                                    |
|     | Add a text instruction.                                                                   |                                                                                                    |
|     | Press CTT1+Sn1TT+D to toggie Selection Allowed for all                                    |                                                                                                    |
|     | objects except points and lists.                                                          |                                                                                                    |
|     | Uncheck "Selection Allowed" for the four lists of sectors.                                |                                                                                                    |

A more sophisticated version of this applet is available on https://ggbm.at/tmWgmahf .

\*\* We want when s = 0,  $\theta = \pi$ ; when s = 1,  $\theta = 0$ . We choose  $\theta = \pi(1 - s)$ .

Also  $y(A) * \theta = \pi$ , which is half of the circumference. So y(A) = 1/(1-s).

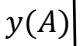

A

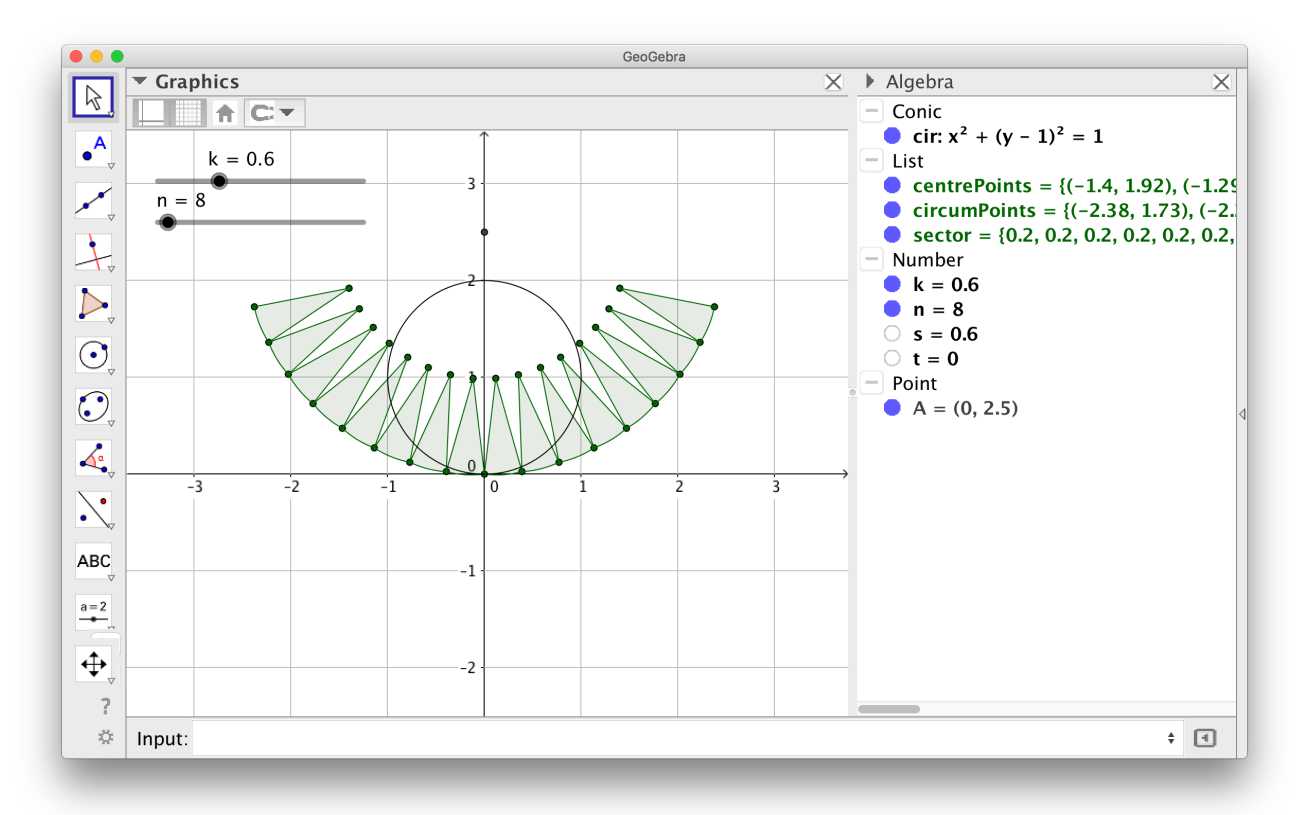

Figure 1

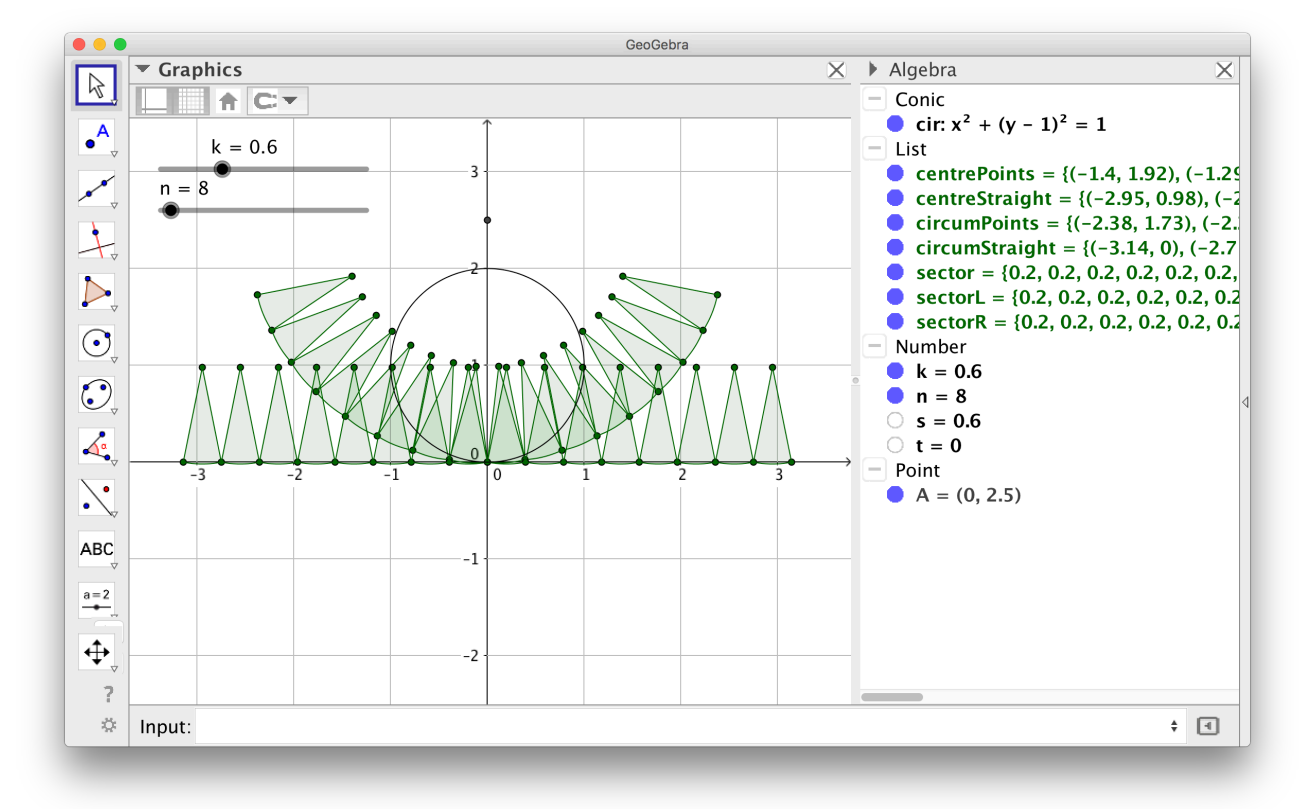

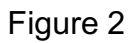

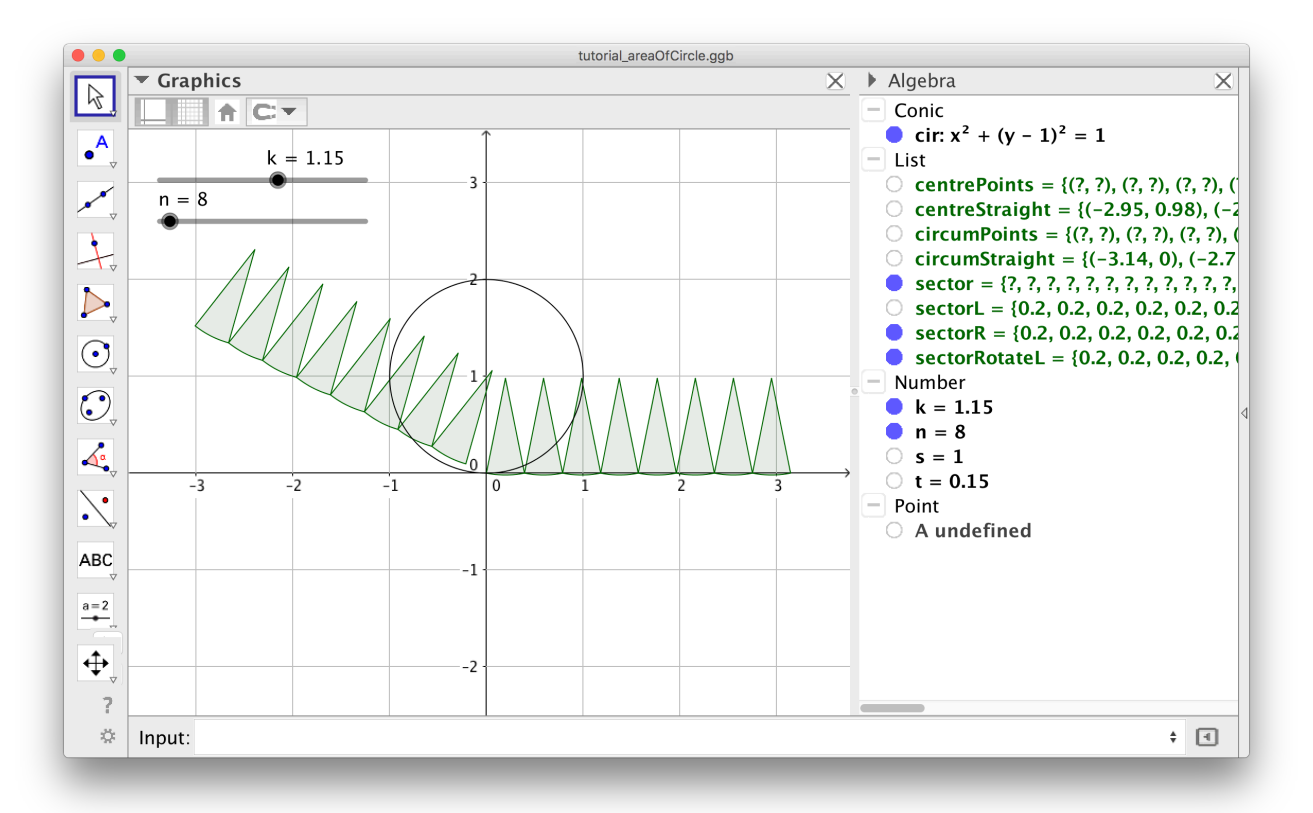

Figure 3

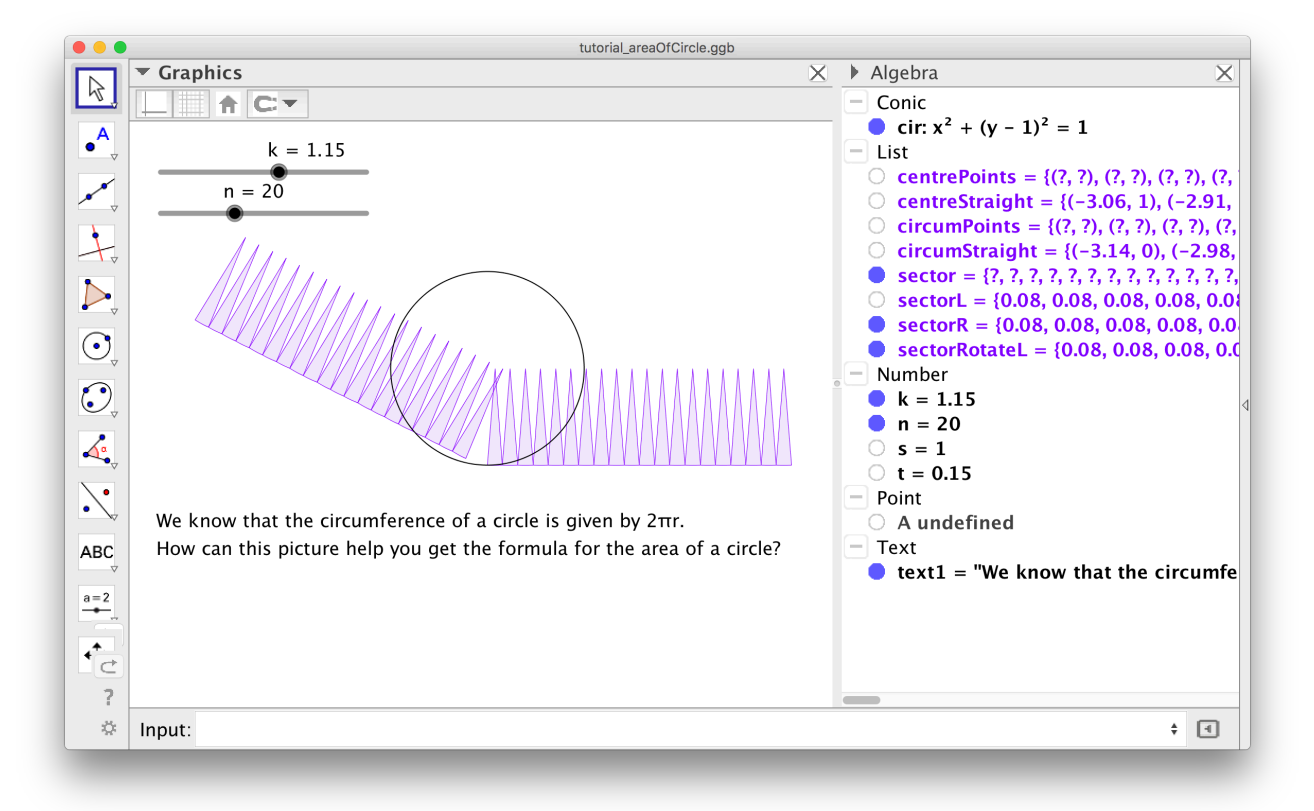

Figure 4